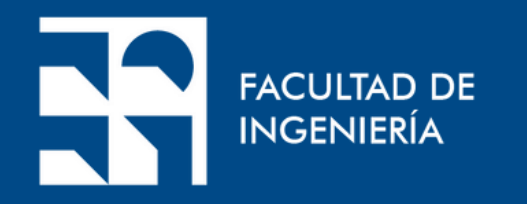

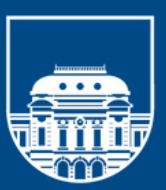

**UNIVERSIDAD** DE LA REPÚBLICA URUGUAY

# **Tutorial**: **Zotero Referencias en línea**

Realización: Sección Información

Presentación Institucional del Departamento de Documentación y Biblioteca

#### Añadir Referencias a Zotero

Zotero detecta artículos, libros u otros recursos que se consultan en el navegador y guarda la información completa de su referencia.

En este ejemplo, al hacer clic en el ícono que aparece en la barra de herramientas, se registra la referencia de un libro, localizado a través de Google Books.

| C c google.com.uy/book          | s/edition/Ingeniería_de_la_energía_eólica/QNh0EAAAQBAJ?hl=en&gbpv=0                                                                                                    |                                                   |
|---------------------------------|----------------------------------------------------------------------------------------------------|---------------------------------------------------|
| Google Books                    | Q Search Google Books                                                                                                    | Advanced search                                   |
| All books                       | Ingeniería de la energía eólica<br>By Miguel Villarrubia López · 2013                                                                                                    | Ingenieria de la<br>Energía Eólica                |
| Reading list                    | Preview Q Search inside Save                                                                                                    | Preview<br>29 pages erres                         |
| Create collection               | Overview Get the book                                                                                                    |                                                   |
| SIC GOOGLE BOOKS                | About this edition                                                                                                    | About the work                                    |
| Back to classic<br>Google Books | ISBN:9786077077145, 6077077143Page count:278Published:April 23, 2013Format:ebookPublisher:Alpha EditorialLanguage:Spanish                                                                                                    | Originally published: No<br>Subject: Technology & |
|                                 | Author: Miguel Villarrubia López                                                                                                    | Author                                            |
|                                 | Fn este libro se exponen y desarrollan aspectos que el interesado en el maneio de energías debe conocer y                                                                                                    | Miguel Villarrubia                                |
|                                 | aplicar para la concepción, proyecto, implantación y gestión de un sistema de energía eólica, en especial para<br>la producción eléctrica, es una ayuda para todas aquellas personas que deseen introducirse en el campo de<br>las aplicaciones de la energía eólica, en especial en el de la producción eléctrica. | Search Miguel Villa                               |
|                                 | Source: Publisher                                                                                                    | Publisher                                         |

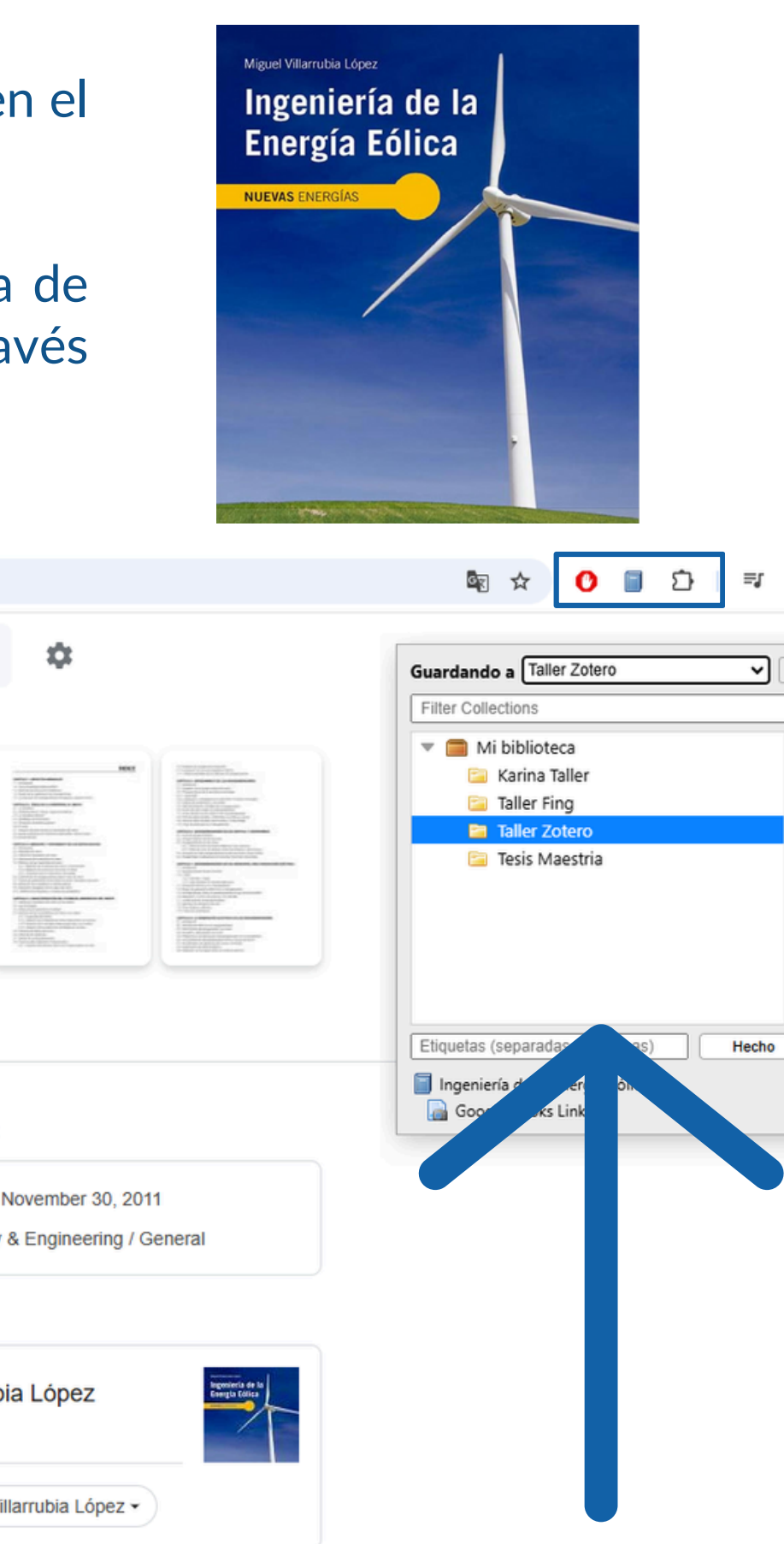

### Es necesario tener abierto Zotero.

| Z Archivo Editar Ver H                                                                                                    | Herramientas Ayuda                      |                                           | 100 |
|----------------------------------------------------------------------------------------------------|-----------------------------------------|-------------------------------------------|-----|
| 🗂 Taller Zotero                                                                                                    |                                         |                                           |     |
|                                                                                                    | ⊡~ ∦ t⊒~                                | Q ~ Todos los campos y eti                |     |
| <ul> <li>Mi biblioteca</li> <li>Karina Taller</li> <li>Taller Fing</li> <li>Taller Zotero</li> <li>Tesis Maestria</li> <li>Mis publicaciones</li> <li>Elementos duplicados</li> <li>Elementos sin archiv</li> <li>Papelera</li> </ul> | Título  Ingeniería de la energía eólica | Creador <section-header></section-header> |     |
| Technology & Engineering /<br>Filtrar etiquetas                                                                                                    |                                         |                                           |     |
| NLEVO SILE Sistema Beta N                                                                                                    | After soft Edge                         | Y                                         |     |

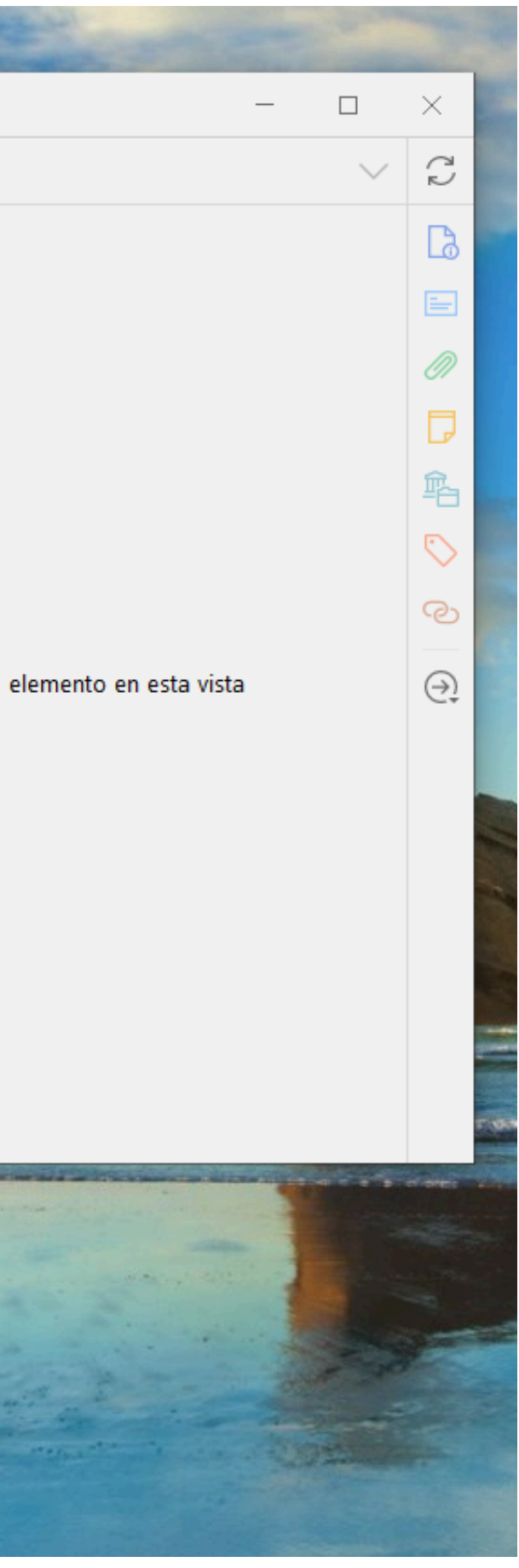

### Los datos del libro se guardan en Zotero y allí queda su registro.

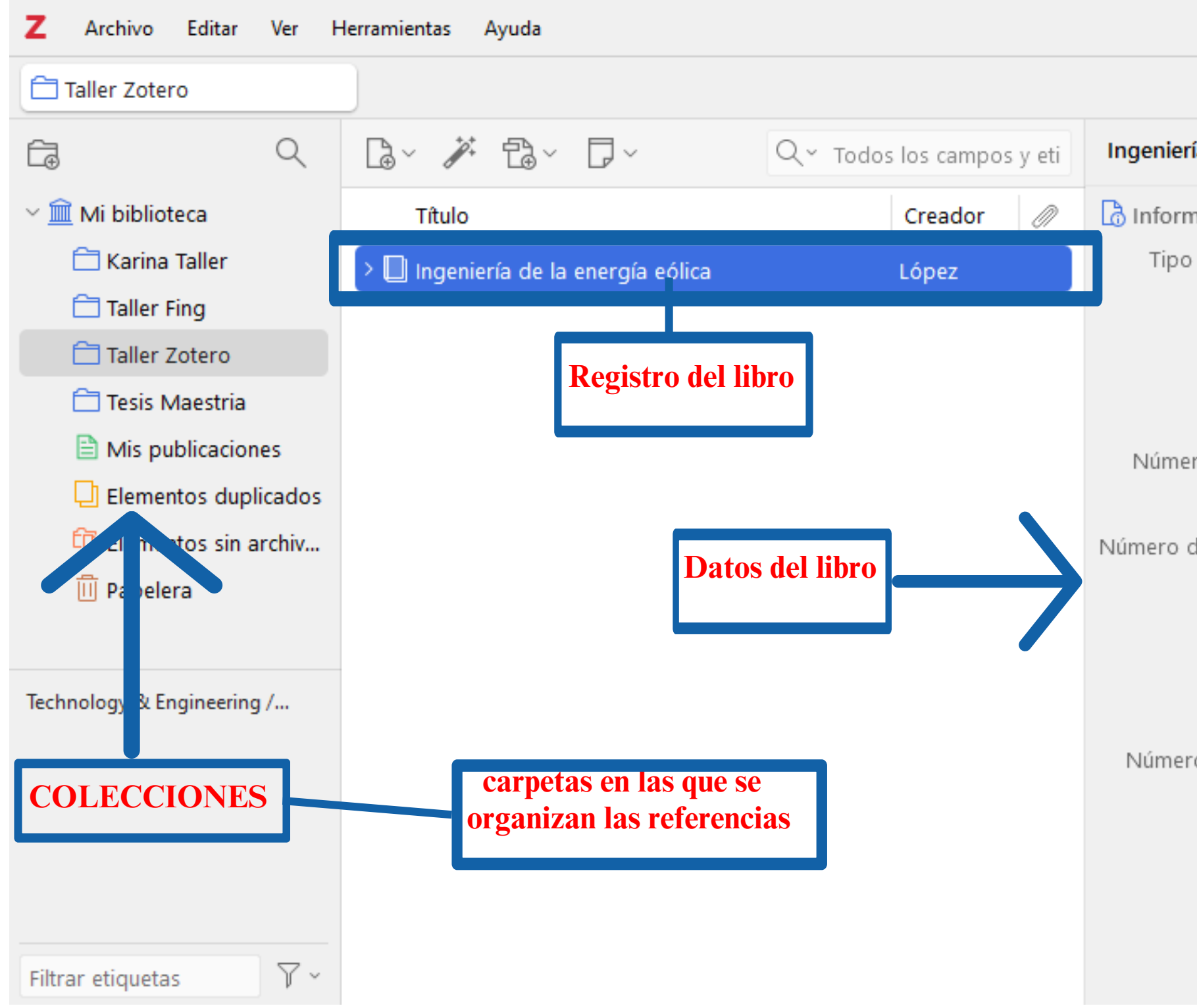

|                 | _                                  |        | $\times$ |
|-----------------|------------------------------------|--------|----------|
|                 |                                    | $\sim$ | Ĉ        |
| ía de la energi | ía eólica                          |        | Ŀð       |
| nación          |                                    | ^      |          |
| de elemento     | Libro                              |        | 0        |
| Título          | Ingeniería de la<br>energía eólica |        | D        |
| Autor           | López, Miguel Villa                | arru   | 輡        |
| Serie           |                                    |        | 0        |
| ro de la serie  |                                    |        |          |
| Volumen         |                                    |        | ି        |
| de volúmenes    |                                    |        |          |
| Edición         |                                    |        | Ċţ       |
| Lugar           |                                    |        |          |
| Editorial       | Alpha Editorial                    |        |          |
| Fecha           | 2013-04-23                         |        |          |
| o de páginas    | 278                                |        |          |
| Idioma          | es                                 |        |          |
| ISBN            | 978-607-707-714-5                  | ;      |          |
| Título corto    |                                    |        |          |
| URL             |                                    |        |          |
| Accedido        |                                    |        |          |

### **Organizar las Referencias en Zotero**

 Crear colecciones y subcolecciones
 Las colecciones son como carpetas donde puedes agrupar tus referencias según el tema o proyecto.

Para crear una colección:
Haz clic derecho en "Mi Biblioteca".
Selecciona Nueva colección y asígnale un nombre.
Puedes crear subcolecciones dentro de una colección de la misma manera.

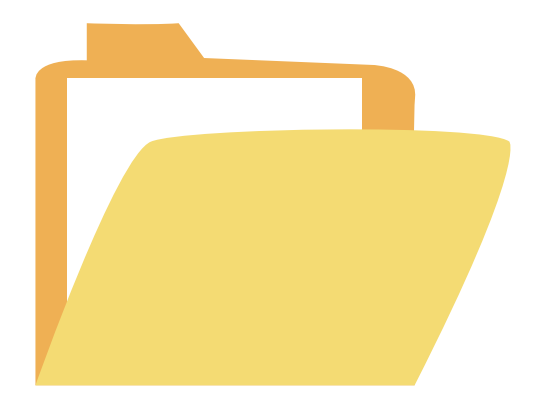

| ∼ 🏛 Mi biblioteca      |
|------------------------|
| 🚞 Taller 2024          |
| 🚞 Taller Fing 2024     |
| 🚞 Taller Zotero 2025   |
| 🚞 Tesis Maestria       |
| Mis publicaciones      |
| 🔁 Elementos duplicados |
| 🔁 Elementos sin archiv |
| 🔟 Papelera             |
|                        |

#### **Organizar las Referencias en Zotero**

#### • Etiquetas

Se puede añadir etiquetas a las referencias para facilitar la búsqueda. En el panel derecho, bajo la referencia, en el campo de *Etiquetas* se puede añadir palabras clave. Las etiquetas son útiles para agrupar referencias por conceptos o ideas clave, incluso si están en diferentes colecciones.

| Aerogenerador                                                                                       |                             |
|----------------------------------------------------------------------------------------------------|-----------------------------|
| Blog   EolicCat                                                                                     |                             |
| 🗇 El papel de la energía nuclear en el marco de la Transición Energética                            | Energía y Sociedad          |
| 🚔 energía eólica - Resultados de la búsqueda - Ebsco                                                |                             |
| 🔄 Ingeniería de la energía eólica                                                                   | López                       |
| 🖥 La energía eólica                                                                                 |                             |
| 🖹 La energía eólica en la producción de electricidad en España                                      | Espejo Marín y García Marín |
| 🖹 Uso de la energía eólica dentro del concepto de generación distribuida y la calidad de la energía | Guardado et al.             |
| Doltage oriented control of the grid-connected wind power generation system.                        | Freire et al.               |
| Wind energy design                                                                                  | Corke y Nelson              |

|                                                                                                    | hub/energias-<br>renovables/energia-<br>eolica                                                                                                    |        |
|----------------------------------------------------------------------------------------------------|----------------------------------------------------------------------------------------------------|--------|
| <br>Accedido                                                                                                    | 18/2/2025, 18:28:08                                                                                                    |        |
| Idioma                                                                                                    | es                                                                                                    |        |
| Derechos                                                                                                    |                                                                                                    |        |
| Adicional                                                                                                    |                                                                                                    |        |
| Fecha de adición                                                                                                    | 18/2/2025, 18:28:08                                                                                                    |        |
| <br>Modificado                                                                                                    | 18/2/2025, 18:28:08                                                                                                    |        |
| <br>🚍 Resumen                                                                                                    |                                                                                                    | $\sim$ |
| Desde las primeras e<br>antiguos egipcios, en<br>Nilo, pasando por los<br>inspiraron a Cervante<br>llegar a los modernos<br>historia de la energía<br>pasajes inspiradores                                                                                                    | mbarcaciones de los<br>apujadas por la brisa del<br>s molinos de viento que<br>s y su Don Quijote, hasta<br>s aerogeneradores, la<br>eólica está cargada de<br>y sugerentes.                                                                                                    |        |
| 🖉 1 Adjunto                                                                                                    | +                                                                                                    | $\sim$ |
| 1007/340 100 Provide a reargin office as mechanica capta moderna de las artigues moltras.<br>Cuando el vierto expla con suficiente informativa informativa el las realizados en las articularas limitadas de la suficiencia de la deba de las electros de la deba de las electros.<br>Una vez produción las constructivas en transmismo de toda la electros. | Notified 2 Passed<br>I a faces del viento graciae a un sere generador. Una venition<br>di sa faces activa ha palan, cago movimiento activa un rotas.<br>Iglicadoras, que acuiera su rotación y la transfere al alarendos,<br>sa en electricidad. D'ann'na toda del picosas un nalivera de<br>graciada para generatora que toda se here acido con in minitor<br>remedio de una conducidón de actives a un inventormador, que<br>táritos sengaveradores del parque editor y la pres a | ^      |
| Podcest Chispes<br>"Viento"<br>Dake a valende do ris prese do teres 1553 relar, re<br>Dake a valende do response do teres 1553 relar, re                                                                                                    | nde finder om het nygendere jor den førs somh viske tilde binner vedeskoren,                                                                                                    | ~      |
| 📷 Snapshot                                                                                                    |                                                                                                    |        |
| 🕞 0 Notas                                                                                                    | +                                                                                                    | $\sim$ |
| Bibliotecas y colec                                                                                                    | ciones +                                                                                                    | ^      |
| 🚞 Taller Zotero                                                                                                    | 2025                                                                                                    |        |
| 🏷 0 Etiquetas                                                                                                    | +                                                                                                    | $\sim$ |
| 🕲 0 Relacionado                                                                                                    | +                                                                                                    | $\sim$ |

# El procedimiento para registrar un artículo de revista es el mismo, sólo hay que optar por la colección donde se quiere guardar.

| uy/c/wrhvab/viewer/pdf/k | 6zlg3smrn                                                                                                    |                                                                                                    |                                                                                                    |                                                                                                    |
|--------------------------|----------------------------------------------------------------------------------------------------|----------------------------------------------------------------------------------------------------|----------------------------------------------------------------------------------------------------|----------------------------------------------------------------------------------------------------|
| Vo                       | ltage oriented control of the grid-connected w                                                                                                    | vind power gene                                                                                                    | eration system.                                                                                                    |                                                                                                    |
|                          |                                                                                                    |                                                                                                    |                                                                                                    |                                                                                                    |
|                          |                                                                                                    |                                                                                                    |                                                                                                    |                                                                                                    |
|                          |                                                                                                    |                                                                                                    |                                                                                                    | Artículo Académico / Academic Pap                                                                                                    |
|                          | Voltage oriented control of t                                                                                                    | he grid-co                                                                                                    | nnected wi                                                                                                    | nd power generation system                                                                                                    |
|                          | Control orientado de volt                                                                                                    | aje del sist<br>conectado                                                                                                    | ema de gen<br>o a la red                                                                                                    | eración de energía eólica                                                                                                    |
|                          | <sup>(D</sup> A.S. Freire <sup>1</sup>                                                                                                    | © L.M. 1                                                                                                    | Гoapanta <sup>1</sup>                                                                                                    | C.Q. Caiza <sup>1</sup>                                                                                                    |
|                          | <sup>1</sup> Universidaa<br>E-mail: armando.freire2833@utc.e                                                                                                    | l Técnica de Co<br>edu.ec; miguel I                                                                                                    | topaxi, Latacung<br>1celtic@gmail.c                                                                                                    | ga, Ecuador<br>om; carlos.quinatoa4@utc.edu.ec                                                                                                    |
|                          | Abstract                                                                                                    |                                                                                                    | Resumen                                                                                                    |                                                                                                    |
|                          | In this work, the behavior of primary<br>disturbances in grid-connected w<br>generation systems is analyzed by si<br>voltage oriented control (VOC) of a 2<br>wind turbine using Matlab/Simulink.<br>the currents and voltages are co<br>transforming the stationary abc axes of<br>rotating synchronous frame of dq0 axes<br>transform, in this way a phase locked<br>control is used for phase synchronizatio<br>with the voltage source converter (VSC)<br>the modulation index and phase ang<br>control (external loop) where the voltage<br>taken from the direct current bus Vcd<br>reference to the current output signals<br>and a tuning of 0 on the q-axis for the<br>reactive power delivery to the grid, a cu<br>(internal loop) that takes the reference<br>and together with the current signal<br>inverter output, the active and rea- | wind power<br>wind power<br>mulating the<br>2 MW type 4<br>In the VOC<br>ontrolled by<br>the grid, in a<br>s using Park's<br>d loop (PLL)<br>on of the grid<br>) by adjusting<br>(le, a voltage<br>ge signals are<br>that serves as<br>on the d-axis<br>limitation of<br>irrent control<br>e signals Idq<br>als from the<br>active power<br>a decounled | En este trabaj<br>perturbacione<br>sistemas de g<br>mediante la<br>voltaje (COV)<br>utilizando M<br>corrientes y ve<br>los ejes estaci<br>síncrono gira<br>transformada<br>control de la<br>sincronización<br>de fuente de<br>modulación y<br>(lazo externo)<br>de la barra d<br>referencia a l<br>eje d y una s<br>limitación de<br>un control de<br>señales de re | jo se analiza el comportamiento de las<br>es de energía primaria del viento en los<br>eneración eólica conectados a la red<br>simulación del control orientado de<br>de un aerogenerador tipo 4 de 2 MW<br>fatlab/Simulink. En el COV las<br>oltajes son controladas transformando<br>ionarios abc de la red, en un cuadro<br>atorio de ejes dq0 utilizando la<br>de Park, de esta manera se utiliza un<br>zo bloqueado de fase (PLL) para la<br>n de fases de la red con el convertidor<br>voltaje (VSC) ajustando el índice de<br>el ángulo de fase, un control de voltaje<br>donde se toman las señales de voltaje<br>la señales de salida de corriente en el<br>intonización de 0 en el eje q para la<br>entrega de potencia reactiva a la red<br>corriente (lazo interno) que toma las |

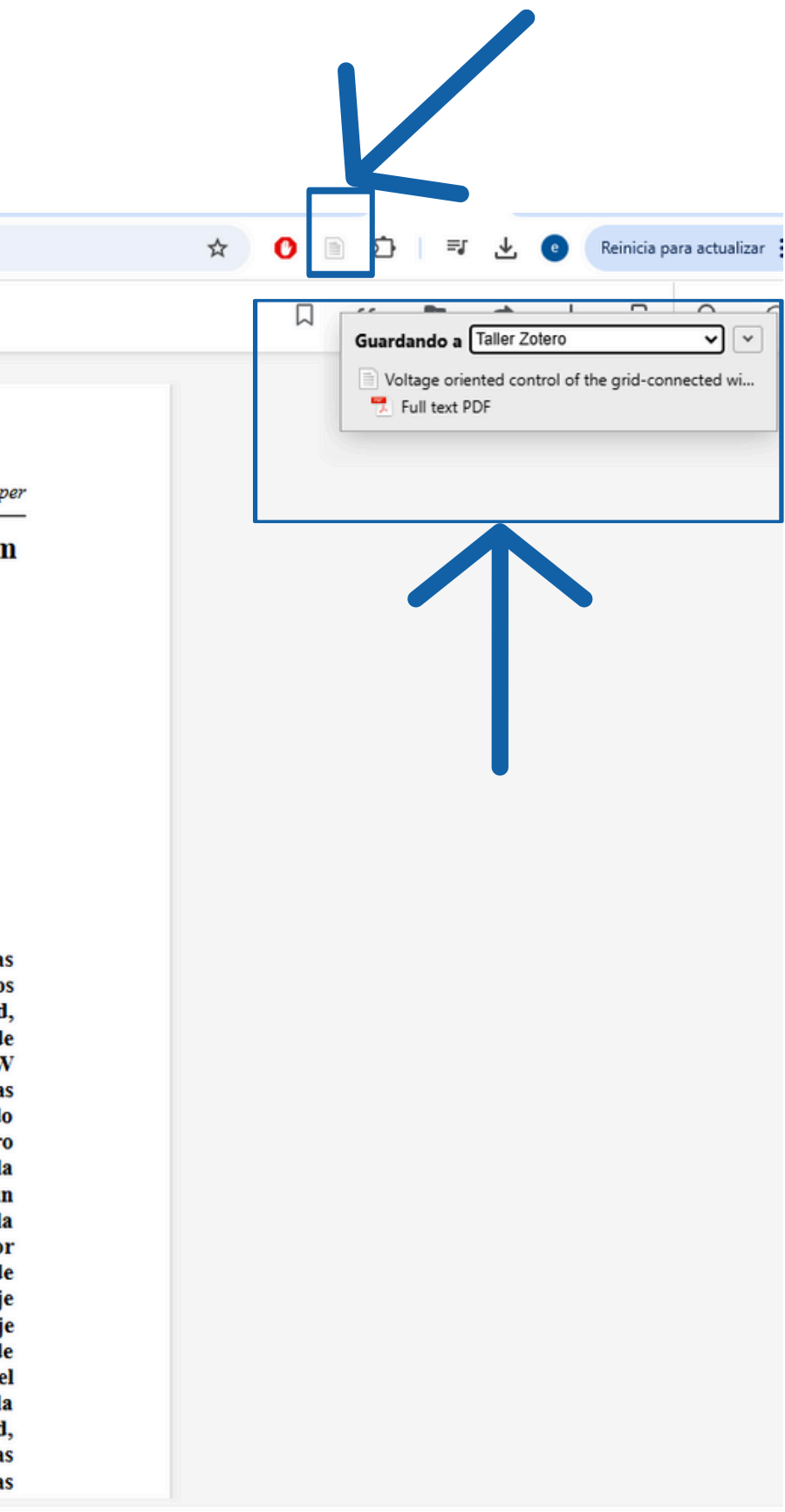

#### Si se guarda una búsqueda completa de una base de datos hay que optar por la colección donde se quiere guardar.

| timbé                           | Buscando: Todas las bases de datos (11)                                                                                                    | Guardando a<br>Filter Collection | Taller Zotero                    | •       |
|---------------------------------|----------------------------------------------------------------------------------------------------|----------------------------------|----------------------------------|---------|
| Eoco                            | energía eólica                                                                                                    | V 💼 Mi bibl                      | lioteca<br>na Taller             |         |
| 1000                            | Todos los filtros (0) Texto completo 💿 Publicaciones académicas (arbitradas) Todos los tiempos 🗸 Tipo de fuent 🗸                                         | 🕞 Talle<br>🎦 Talle<br>🔁 Tesi     | r Fing<br>r Zotero<br>s Maestria |         |
| oanel 🗸                         | Se muestran los resultados para: energía eólica                                                                                                    |                                  |                                  |         |
| Proyectos                       | Quiso decir: energia eolica                                                                                                    |                                  |                                  |         |
| Guardado                        | □ ▼ Resultados: 393                                                                                                    | evancia Etiquetas (sepa          | aradas por comas)                | Hecho   |
| Actividad reciente              |                                                                                                    | energía eólic                    | a - Resultados de la búsque      | da - Eb |
| Reservas y préstamos<br>Alertas | <ul> <li>Publicaciones arbitradas   Publicación académica</li> <li>Long-Term Changes in Nesting Raptor Communities after Construction of Wind</li> </ul> |                                  |                                  |         |
| mientas de<br>tigación          | Power Projects.         Por: Watson, James W.; Cherry, Steven P.; McNassar, Gabriel J.; +2 más • En: Journal of Raptor Research, Mar2025 • Academic      | : Search                         |                                  |         |
| Nueva búsqueda                  | Complete                                                                                                    | f also                           |                                  |         |
| Publication Finder              | Pacific Northwest, USA, at wind power projects 1–18 yr post-construction. Relative abundance of nests for anthropogeni                                   | ostrar más                       |                                  |         |
| Ayuda                           | Acceder ahora (PDF)                                                                                                    |                                  |                                  |         |
|                                 | 2 Publicaciones arbitradas   Publicación académica                                                                                                    |                                  |                                  |         |
|                                 | Assessment of Transient Stability Indicators in Wind-Integrated Power Systems: A Open-Source Simultaneous Approach.                                      | An                               |                                  |         |
|                                 | Por: Sosananta-Salas I.: Ruiz-Mendoza R. L. • En: Scientia et Technica, abr-jun2024 • Academic Search Complete                                           |                                  |                                  |         |

The energy transition relies on the integration of non-conventional renewable energy sources. These disruptive technological developments alter the functioning and operation of the electric power system. This paper examines the impacts of win... Mostrar más

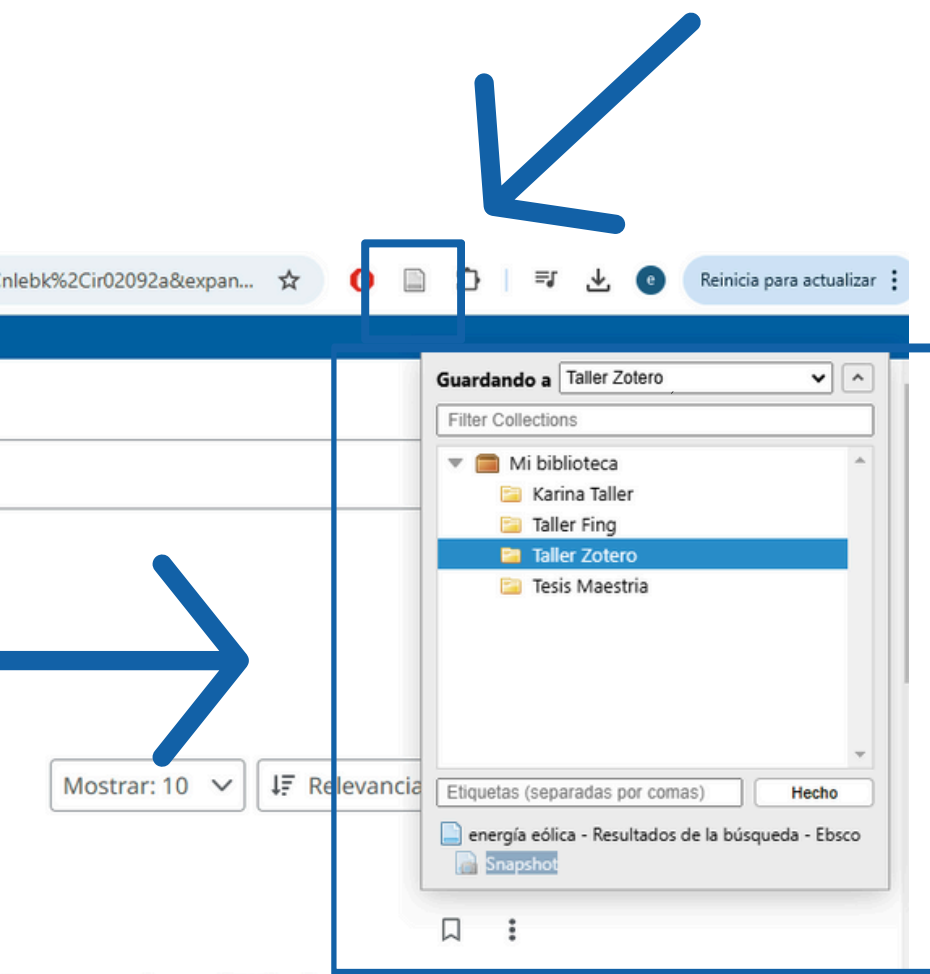

### Añadir Referencias a Zotero

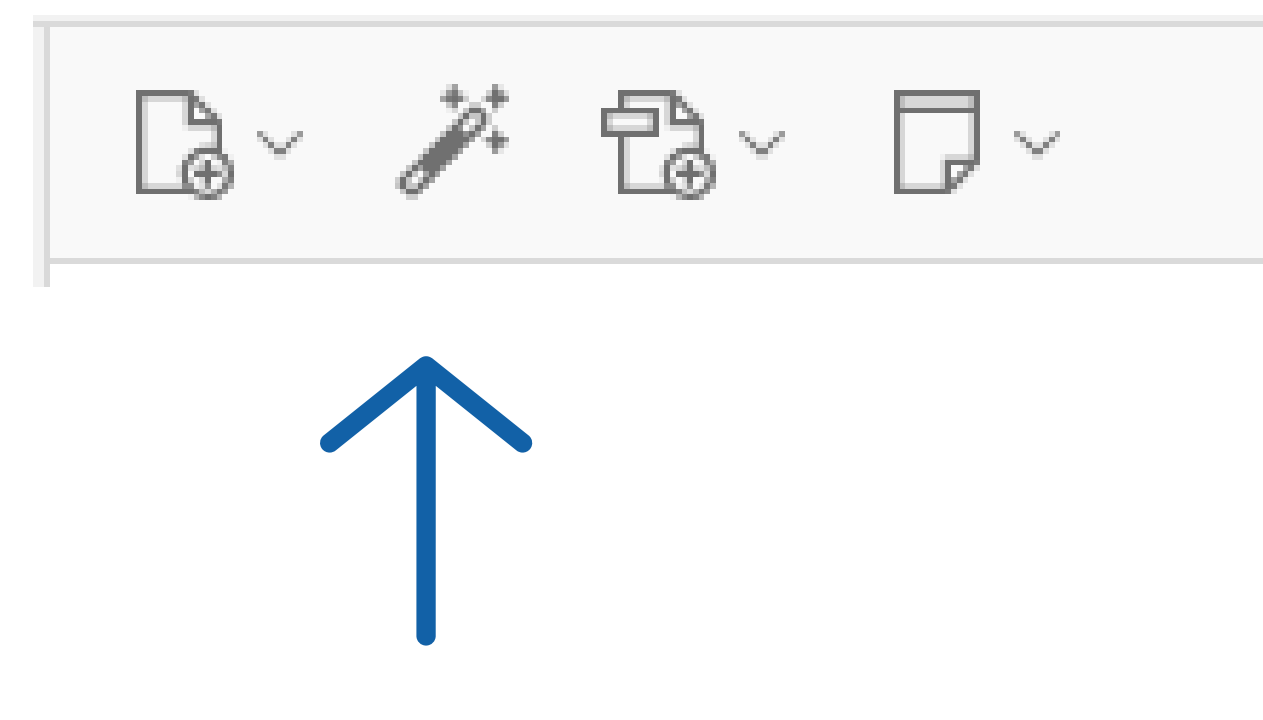

Añadir referencias mediante ISBN, DOI o PMID

- Haz clic en el icono la barra de Zotero.
- Introduce el ISBN (para libros, DOI (para artículos de revistas) o PMID (para artículos de PubMed).
- Zotero buscará automáticamente la referencia en bases de datos online y añadirá la información completa a tu colección.

### Añadir Referencias a Zotero

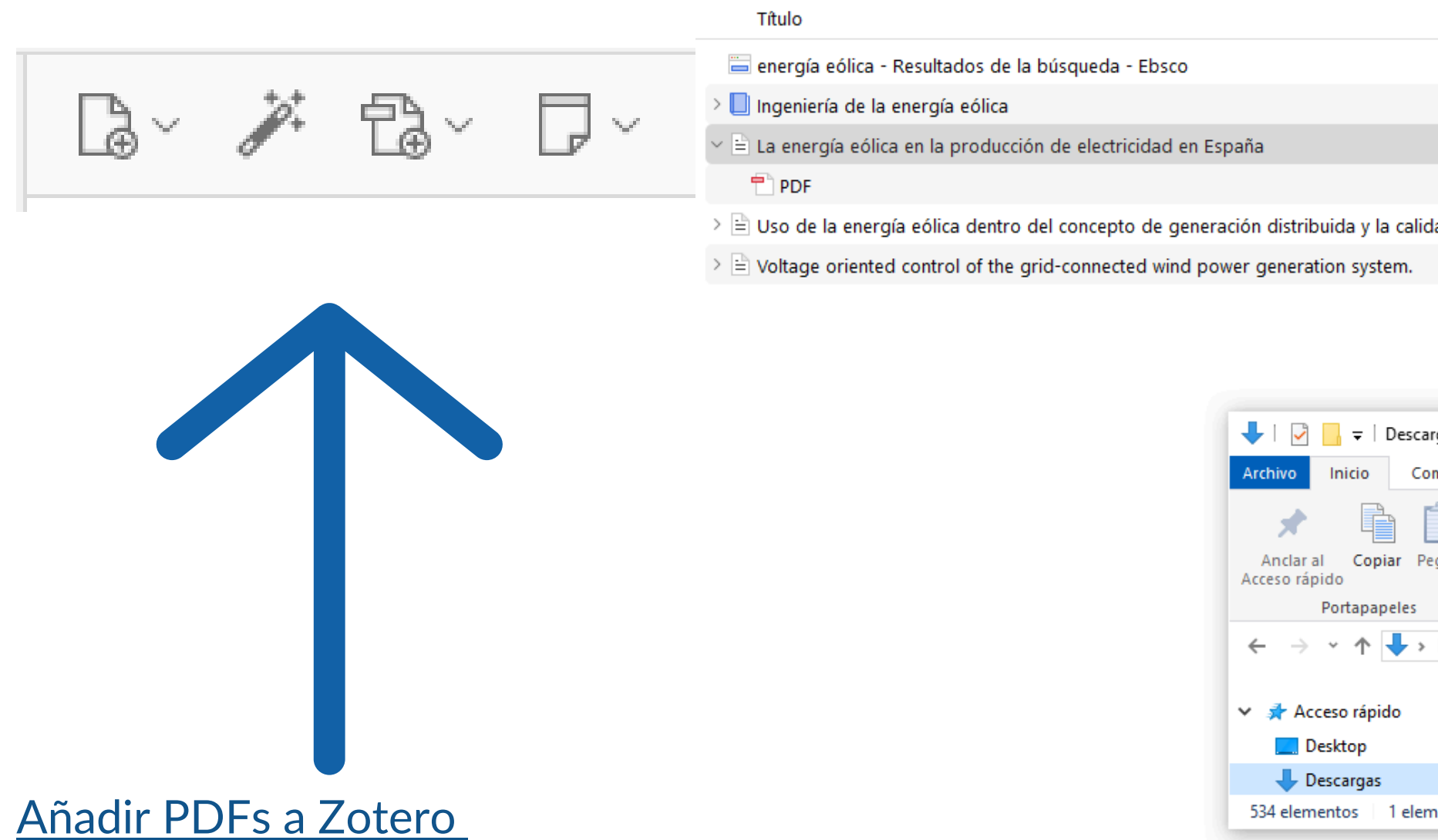

Si se tiene un archivo PDF de un artículo guardado en la PC, se puede arrastrar directamente a la ventana de Zotero.

El programa intentará extraer los metadatos automáticamente para crear una referencia a partir del archivo. Si no reconoce la información, se puede añadir manualmente

|                     | Creador                     |
|---------------------|-----------------------------|
|                     |                             |
|                     | López                       |
|                     | Espejo Marín y García Marín |
|                     |                             |
| lidad de la energía | Guardado et al.             |
|                     | Freire et al.               |
|                     |                             |

|              |                            | K                |                    |                 |             |
|--------------|----------------------------|------------------|--------------------|-----------------|-------------|
| cargas       |                            | · \              |                    | - 🗆             | ×           |
| Compartir    | Vista                      |                  | N N                |                 | ~ ?         |
| Pegar        | <b>⊶ ×</b> •<br>⊡• <b></b> | Nueva<br>carpeta | Propiedades        | Seleccionar     |             |
|              | Organizar                  | Nuevo            | Abrir              |                 |             |
| > Este equip | o > Descarga               | as v             | ල් Buscar en De    | escargas        | Q           |
|              | ^ ~                        | hoy (13) —       |                    |                 | ^           |
|              | *                          | Cayetano E       | spejo Marín y Ramo | ón García Marín |             |
|              | * 🗸                        | barra            |                    |                 | ~           |
| emento selec | cionado 522 K              | B                |                    |                 | :== <b></b> |
|              |                            |                  |                    |                 |             |

Se puede, también, guardar blogs desde la barra de herramientas en cualquier colección que se haya creado en Zotero.

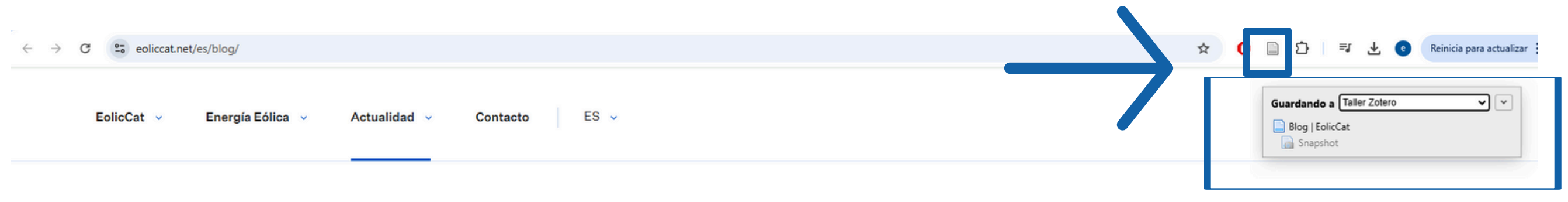

## Blog

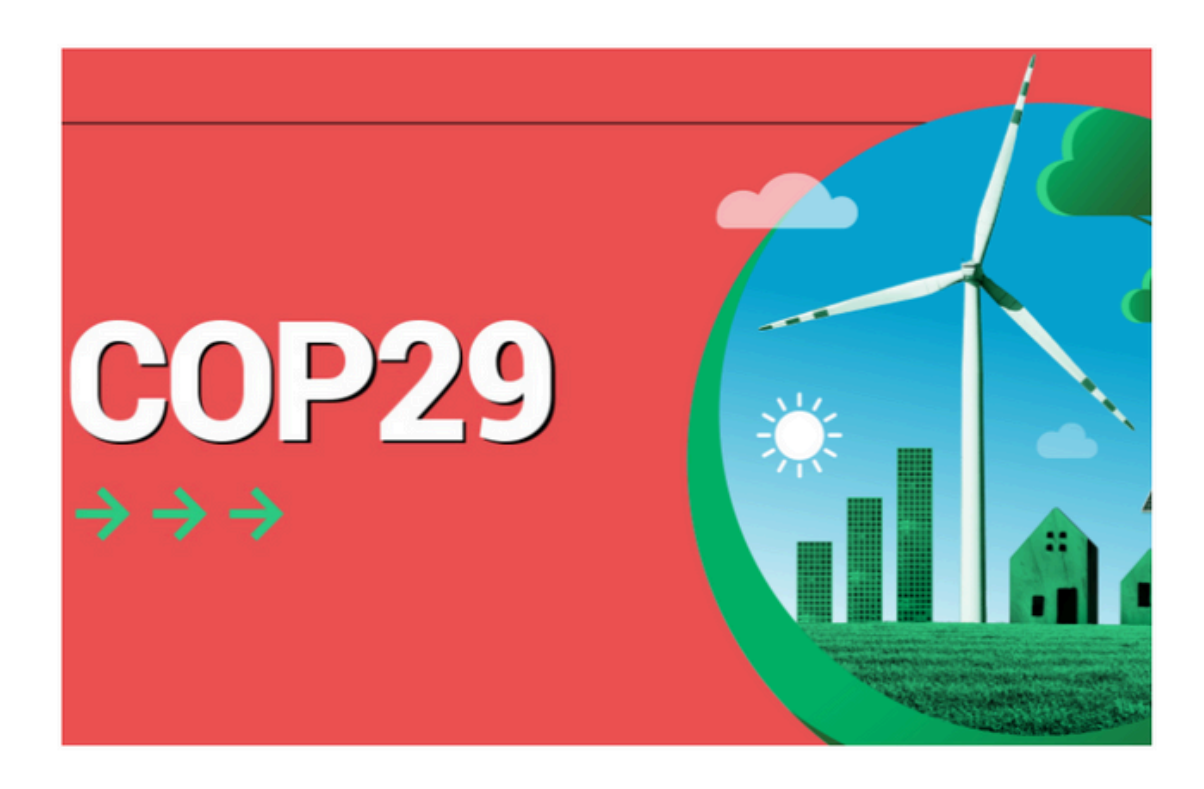

11 diciembre 2024

### COP29: Un acuerdo climático imperfecto ante el reto de la financiación global

La reciente cumbre climática en Bakú, Azerbaiyán, celebrada el 22 de noviembre, reveló un desacuerdo sobre la financiación necesaria para los países en desarrollo, quienes sufren los peores efectos del cambio climático a pesar de ser los menos responsables.

 $\rightarrow$ 

#### Zotero también detecta videos de youtube e incorpora el registro de sus datos.

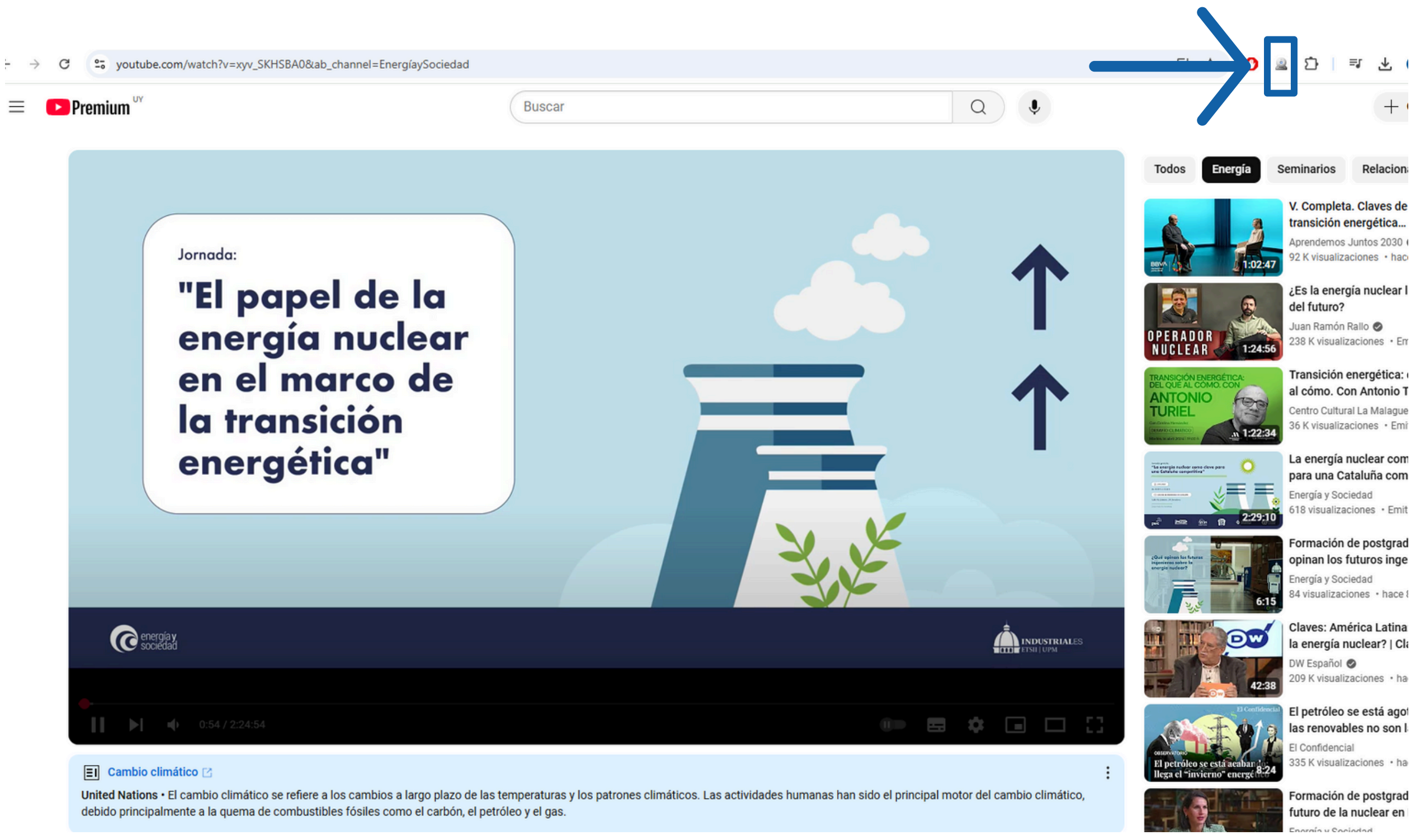

#### Los datos de una página web consultada también se pueden registrar.

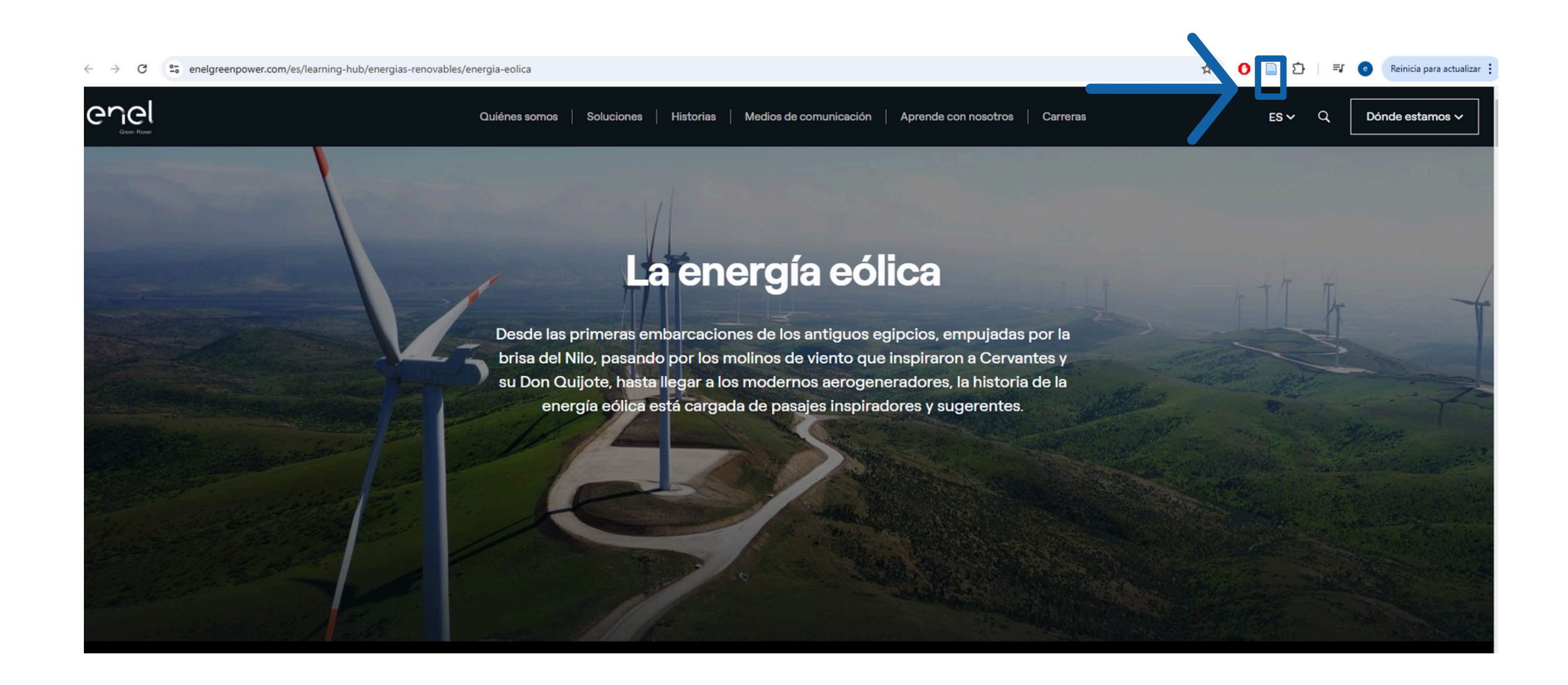

#### Se detectan también documentos ingresados a catálogos de bibliotecas. Luego de localizados en el catálogo se guardan sus datos en Zotero.

6GM8H4V5LRQXQBI5GV1MF2EEKIYMMH2-45382?func=full-set-set&set\_number=006829&set\_entry=000033&format=999

| ibliotecas de la Universidad de la Re<br>Búsque | péblica<br>eda Ver resultados<br>Consulta básica j | ID<br>Búsquedas previas          | Contraseña<br>Canasta                |
|-------------------------------------------------|----------------------------------------------------|----------------------------------|--------------------------------------|
| ibliotecas de la Universidad de la Re<br>Búsque | péblica<br>eda Ver resultados<br>Consulta básica   | Búsquedas previas                | Canasta                              |
| Búsqu                                           | eda Ver resultados<br>Consulta básica j            | Búsquedas previas                | Canasta                              |
|                                                 | Consulta básica                                    |                                  |                                      |
|                                                 | Consulta básica (                                  |                                  |                                      |
|                                                 |                                                    | Consultar índices   Avanzada     | Experta   Cómo buscar                |
|                                                 | Solicitud de Título   Ag                           | regar a Mi Canasta   Reserva     | avanzada   Localizar   Enviar        |
| Victa Completa del                              | Pagistro                                           |                                  |                                      |
| vista completa del                              | Registro                                           |                                  | _                                    |
| Registro 33 de 314                              |                                                    |                                  |                                      |
| Número 🐤 registro 👘                             | 000509258                                          |                                  |                                      |
| Clasif. Dew y                                   | 621.31/2136 23                                     |                                  |                                      |
| SBN                                             | 9781138096028 (formato papel)                      |                                  |                                      |
|                                                 | 9781315105468 (libro electrónico)                  |                                  |                                      |
| Autor                                           | Corke, Thomas C.,                                  | -                                |                                      |
| Fítulo 👘                                        | Wind energy design / Thomas Cork                   | e and Robert Nelson.             |                                      |
| Descr. Física                                   | xxvi, 326 p.; 24 cm.                               |                                  |                                      |
| Bibliografía                                    | Incluye referencias bibliográficas                 |                                  |                                      |
| Temas                                           | TURBINAS EOLICAS DISEÑO Y C                        | ONSTRUCCION                      |                                      |
|                                                 | PLANTA DE ENERGIA EOLICA D                         | DISEÑO Y CONSTRUCCION            |                                      |
| Coautor Personal                                | Nelson, Robert C., 1942- author.                   |                                  |                                      |
|                                                 |                                                    |                                  |                                      |
| Ejemplares de                                   | FI - Inst.Mec.Fluid. e Ing.Amb                     |                                  |                                      |
| F F F                                           | unto Entre des l'Ansiete Cotals aufé               | in l cite i Norther de Friende   |                                      |
| Escoger Formato: Forr                           | nato Estandar   Tarjeta Catalografi                | ica   Cita   Nombre de Etiquet   | as į Etiquetas MARC                  |
|                                                 |                                                    |                                  |                                      |
| Finalizar se                                    | sión - Preferencias - Comentarios - Av             | uda - Consultar Indices - Buscar | - Ver Resultados - Búsquedas Anterio |
| i manzar se                                     | Sector Freierendab - Comentarios - Ay              |                                  | Tel Residuado - Dusquedus Antene     |
|                                                 |                                                    | © 2009 UdelaR - Ex Libris        |                                      |
|                                                 |                                                    |                                  |                                      |

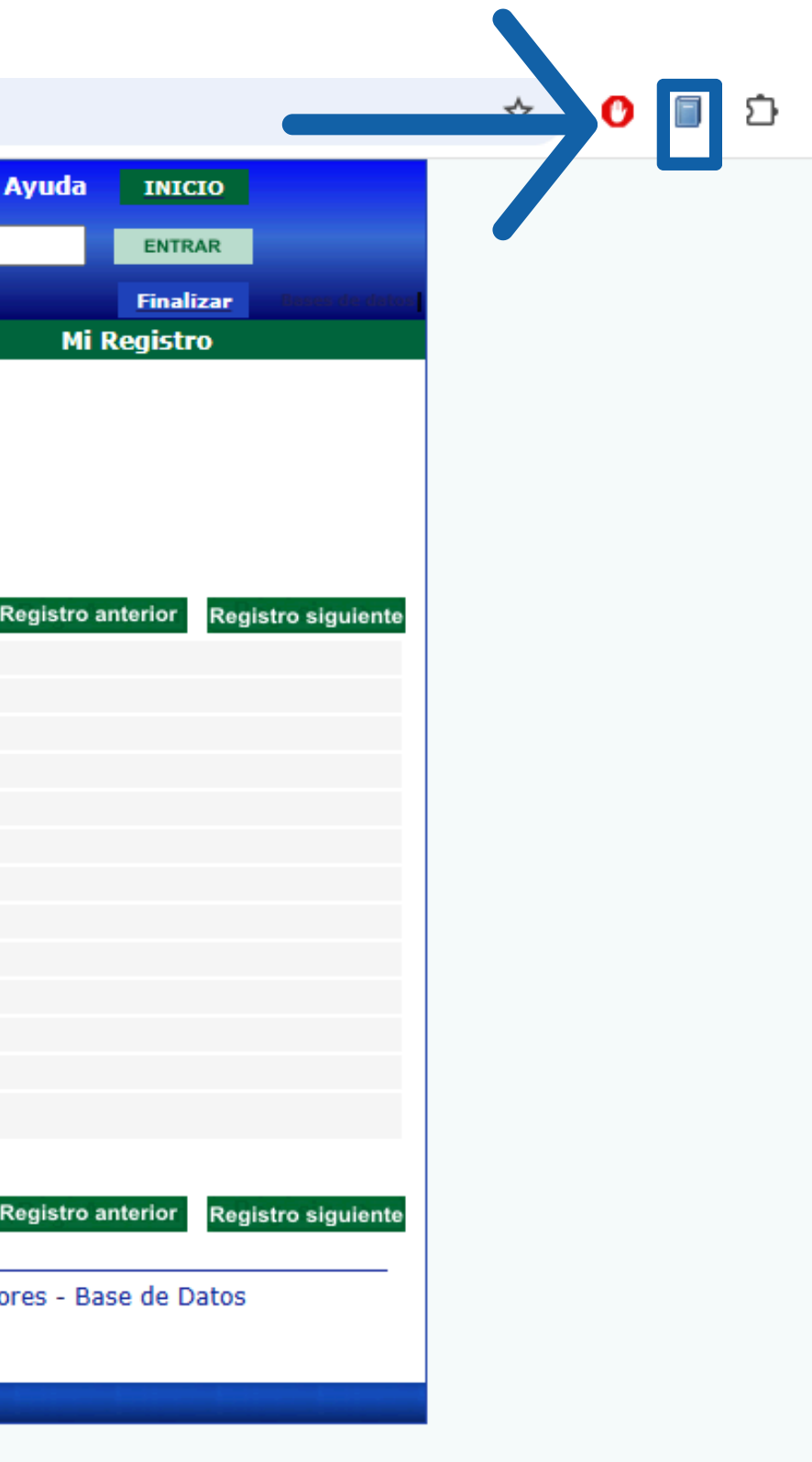

#### Se recuperan también, desde Google Académico, los datos de documentos en pdf.

| 8  | <b>Google</b> Académico           | energía eolica                                                                                                    | Q                                                                                                |
|----|-----------------------------------|----------------------------------------------------------------------------------------------------|--------------------------------------------------------------------------------------------------|
| 1  | Artículos                         | Aproximadamente 20.700 resultados (0,08 s)                                                                                 |                                                                                                  |
| (  | Cualquier momento                 | [PDF] Energía eólica                                                                                                    | [PDF] academia.edu                                                                               |
| [  | Desde 2025                        | J Moragues, A Rapallini Aires: Instituto Argentino de la Energía                                                           | a, 2003 - academia.edu                                                                           |
| [  | Desde 2024                        | El calentamiento dispar de la superficie terrestre por acción de la r                                                      | adiación solar es el principal                                                                   |
| [  | Desde 2021                        | causante de los vientos. En las regiones ecuatoriales se produce u                                                         | ina mayor absorción                                                                              |
| 1  | ntervalo específico               | 었 Guardar 99 Citar Citado por 102 Articulos relacionados L                                                                 | as 2 versiones 🔊                                                                                 |
| (  | Ordenar por relevancia            | [LIBRO] Ingeniería de la energía eólica                                                                                    |                                                                                                  |
| (  | Ordenar por fecha                 | MV López - 2013 - books.google.com                                                                                         | Z Zotero Item Selector - X                                                                       |
| 12 |                                   | energia nuclear energia eòlica, tundamentalmente para su<br>Después de un primer capítulo dende se expense los aspectos de | Select which items you'd like to add to your library:                                            |
| (  | Cualquier idioma                  | Sugardar 50 Citar Citado nor 188 Artículos relacionados                                                                    | [PDF][PDF] Energía eólica                                                                        |
| t  | Suscar solo paginas en<br>español |                                                                                                    | [LIBRO][B] Ingeniería de la energía eólica                                                       |
|    | oopanor                           |                                                                                                    | [LIBRO][B] Energia eolica                                                                        |
| (  | Cualquier tipo                    | PE Diez - 1993 - kimerius com                                                                                              | La energía eólica en España                                                                      |
| 4  | Artículos de revisión             | en el pasado adquirió la energía eólica nos la da el hecho de                                                              | [PDF][PDF] Energía eólica                                                                        |
|    |                                   | nada despreciable para las Dinamarca tenía instalada una pote                                                              | n 🗔 [LIBRO][B] Energía eólica                                                                    |
| 1  | incluir patentes                  | ☆ Guardar 50 Citar Citado por 49 Artículos relacionados La                                                                 | [ [HTML][HTML] Energía eólica en el istmo de Tehuantepec: desarrollo, actores y oposición social |
|    | <ul> <li>incluir citas</li> </ul> |                                                                                                    | Estudio Sobre el Abastecimiento Constante de Energía Eólica                                      |
|    |                                   | [LIBRO] Manual de energía eólica                                                                                           |                                                                                                  |
|    | Crear alerta                      | JESCUDERO LOPEZ - 2008 - books.google.com                                                                                  |                                                                                                  |
|    |                                   | La energía eólica comprende diez empresas principales en el r                                                              | Select All Deselect All Cancelar Ol                                                              |
|    |                                   | plantas de inversión para proyectos en energía eólica por valor de                                                         |                                                                                                  |
|    |                                   | ☆ Guardar 99 Citar Citado por 105 Articulos relacionados                                                                   |                                                                                                  |
|    |                                   | Búsquedas relacionadas                                                                                                    |                                                                                                  |
|    |                                   | energía eolica <b>mexico</b> energía e                                                                                     | olica <b>ventajas y desventajas</b>                                                              |
|    |                                   | energía eolica ventajas energía e                                                                                          | olica generador                                                                                  |
|    |                                   | energía eolica desventajas impacto                                                                                         | ambiental energía eolica                                                                         |
|    |                                   | energía eolica proyectos energía e                                                                                         | olica aprovechamiento                                                                            |
|    |                                   | La <b>energía eólica</b> en España                                                                                         | IPDFI ua.es                                                                                      |
|    |                                   | C Espejo Marín - Investigaciones geográficas, nº 35, 2004; pp. 45-                                                         | 65, 2004 - rua.ua.es Full Text @ Morgan CC                                                       |
|    |                                   | aprovechamiento de la energía eólica para la generación de                                                                 | renovables, sobre todo a                                                                         |
|    |                                   | la eólica, han contribuido a un los distintos ámbitos de la energ                                                          | ía eólica. En este artículo se                                                                   |
|    |                                   | ☆ Guardar 99 Citar Citado por 67 Artículos relacionados La                                                                 | is 3 versiones 🔊                                                                                 |
|    |                                   |                                                                                                    |                                                                                                  |

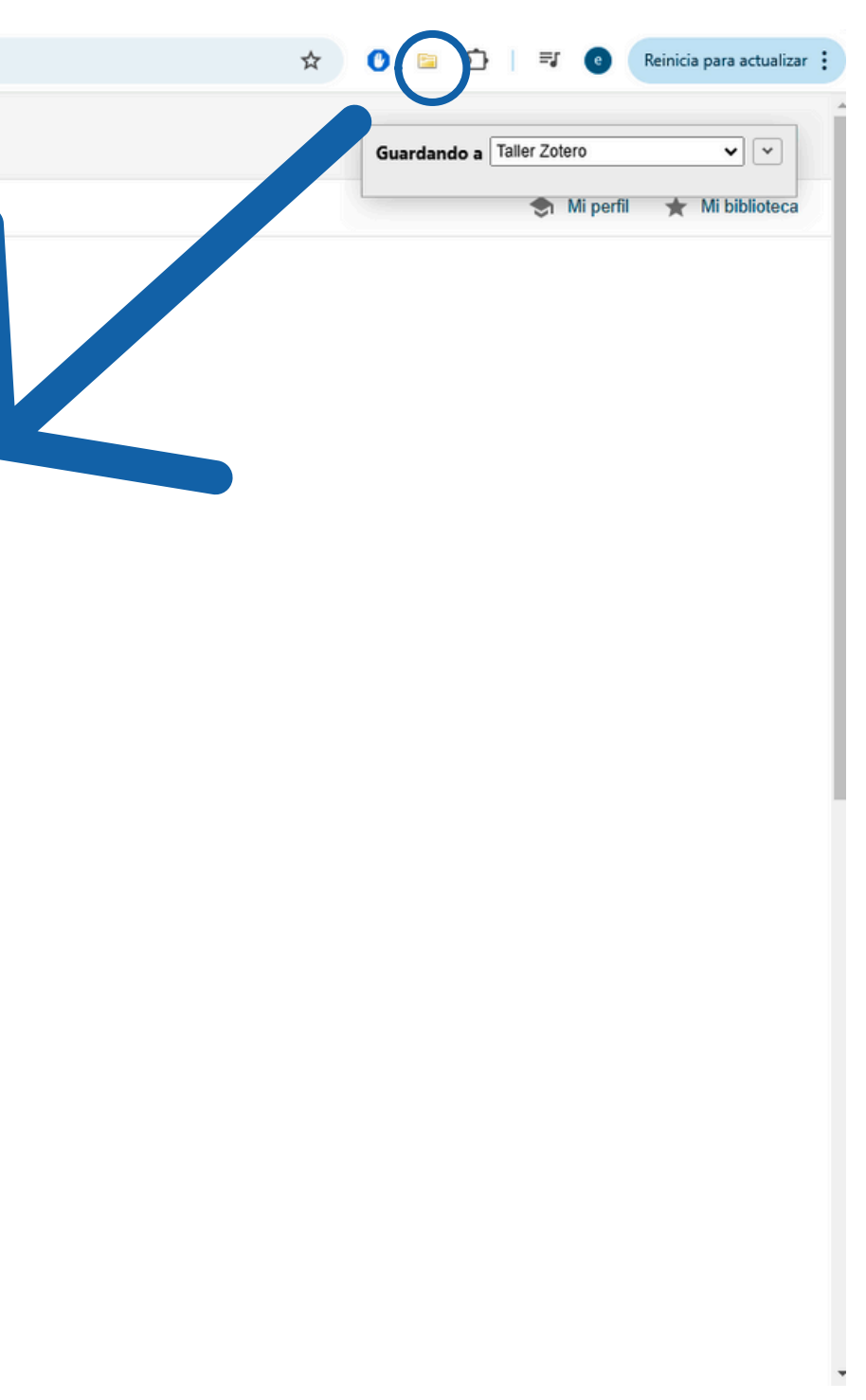

# Desde el pdf, al hacer clic con el botón derecho, se tiene acceso a varias opciones entre ellas verlo y/ o borrarlo.

| B~ ∦ B~ ₽~                                                               |                                 |                          |                           | Q ∽ Todos los campos y etiquetas |   |
|--------------------------------------------------------------------------|---------------------------------|--------------------------|---------------------------|----------------------------------|---|
| Título                                                                   |                                 |                          | Creador                   |                                  | Ø |
| > 🔚 Aerogenerador                                                        |                                 |                          |                           |                                  |   |
| > 🔚 Blog   EolicCat                                                      |                                 |                          |                           |                                  |   |
| 🕮 El papel de la energía nuclear en el marco de la Transición Energética |                                 |                          | Energía y Sociedad        |                                  |   |
| 🔚 energía eólica - Resultados de la búsqu                                | eda - Ebsco                     |                          |                           |                                  |   |
| > 🔲 Ingeniería de la energía eólica                                      |                                 |                          | López                     |                                  |   |
| > 💳 La energía eólica                                                    |                                 |                          |                           |                                  |   |
| La energía eólica en la producción de electricidad en España             |                                 |                          | Espejo Marín y García Mar | rín                              | 1 |
|                                                                          |                                 |                          |                           |                                  |   |
| > 🖹 Uso de 📫 Abrir PDF en nueva pestaña                                  |                                 | la calicad de la energía | Guardado et al.           |                                  |   |
| > 🖹 Voltage 📋 Abrir PDF en nueva ventana                                 | I.                              | stem.                    | Freire et al.             |                                  | 1 |
| 📙 Wind en 🗁 Mostrar archivo                                              |                                 |                          | Corke y Nelson            |                                  |   |
| 🚊 Mostrar en la biblioteca                                               |                                 |                          |                           |                                  |   |
| Añadir una nota a partir de anotaciones Cambiar elemento principal       |                                 |                          |                           |                                  |   |
|                                                                          |                                 |                          |                           |                                  |   |
| 🔟 Mover elemento a la papele                                             | ra                              |                          |                           |                                  |   |
| 😨 Generar un informe a partir                                            | del elemento                    |                          |                           |                                  |   |
| 🖉 Renombar archivo a partir d                                            | le los metadatos del contenedor |                          |                           |                                  |   |
| 🚡 Reindexar elemento                                                     |                                 |                          |                           |                                  |   |
|                                                                          |                                 |                          |                           |                                  |   |
|                                                                          |                                 |                          |                           |                                  |   |

#### Los documentos imposibles de localizar en internet se pueden ingresar manualmente. Para ello hacer clic en el ícono correspondiente.

| L            | ┣~ й ╊~ ₽~                    |                                                                  |
|--------------|-------------------------------|------------------------------------------------------------------|
|              | Απιсию αε periodico           |                                                                  |
|              | Artículo de revista académica |                                                                  |
|              | Informe                       |                                                                  |
|              | Libro                         | ar en el marco de la Transición Energética                       |
| $\mathbf{b}$ | Sección de un libro           | de la búsqueda - Ebsco                                           |
|              | Artículo de enciclopedia      | са                                                               |
|              | Artículo de revista           |                                                                  |
|              | Artículo en conferencia       | ucción de electricidad en España                                 |
|              | Audiencie                     |                                                                  |
|              | Audiencia                     | ntro del concepto de generación distribuida y la calidad de la e |
|              | Carta                         | the grid-connected wind power generation system.                 |
|              | Caso                          |                                                                  |
|              | Conjunto de datos             |                                                                  |
|              | Correo electrónico            |                                                                  |
|              | Documento                     |                                                                  |
|              | Emisión de radio              |                                                                  |
|              | Emisión de TV                 |                                                                  |
|              | Entrada de blog               |                                                                  |
|              | Entrada de diccionario        |                                                                  |
|              | Entrevista                    |                                                                  |
|              | Estándar                      |                                                                  |
|              | Estatuto                      |                                                                  |
|              | Grabación de sonido           |                                                                  |
|              | Grabación de vídeo            |                                                                  |
|              | Manuscrito                    |                                                                  |
|              |                               |                                                                  |

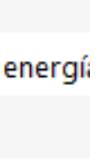

#### Luego de seleccionar el tipo de ítem se ingresan sus datos en la columna correspondiente de Zotero.

|                                                                                                    | Q ∽ Todos los ca            |
|----------------------------------------------------------------------------------------------------|-----------------------------|
| Título                                                                                                | Creador                     |
|                                                                                                    |                             |
| > 🧮 Aerogenerador                                                                                     |                             |
| > 🔂 Blog   EolicCat                                                                                   |                             |
| 🖙 El papel de la energía nuclear en el marco de la Transición Energética                              | Energía y Sociedad          |
| 🚍 energía eólica - Resultados de la búsqueda - Ebsco                                                  |                             |
| > 📃 Ingeniería de la energía eólica                                                                   | López                       |
| > 🧮 La energía eólica                                                                                 |                             |
| 🗠 🖹 La energía eólica en la producción de electricidad en España                                      | Espejo Marín y García Marín |
| PDF                                                                                                   |                             |
| > 🖹 Uso de la energía eólica dentro del concepto de generación distribuida y la calidad de la energía | Guardado et al.             |
| > 🖹 Voltage oriented control of the grid-connected wind power generation system.                      | Freire et al.               |
| Uwind energy design                                                                                   | Corke y Nelson              |
|                                                                                                    |                             |

Aquí se completan todos los metadatos del ítem a ingresar

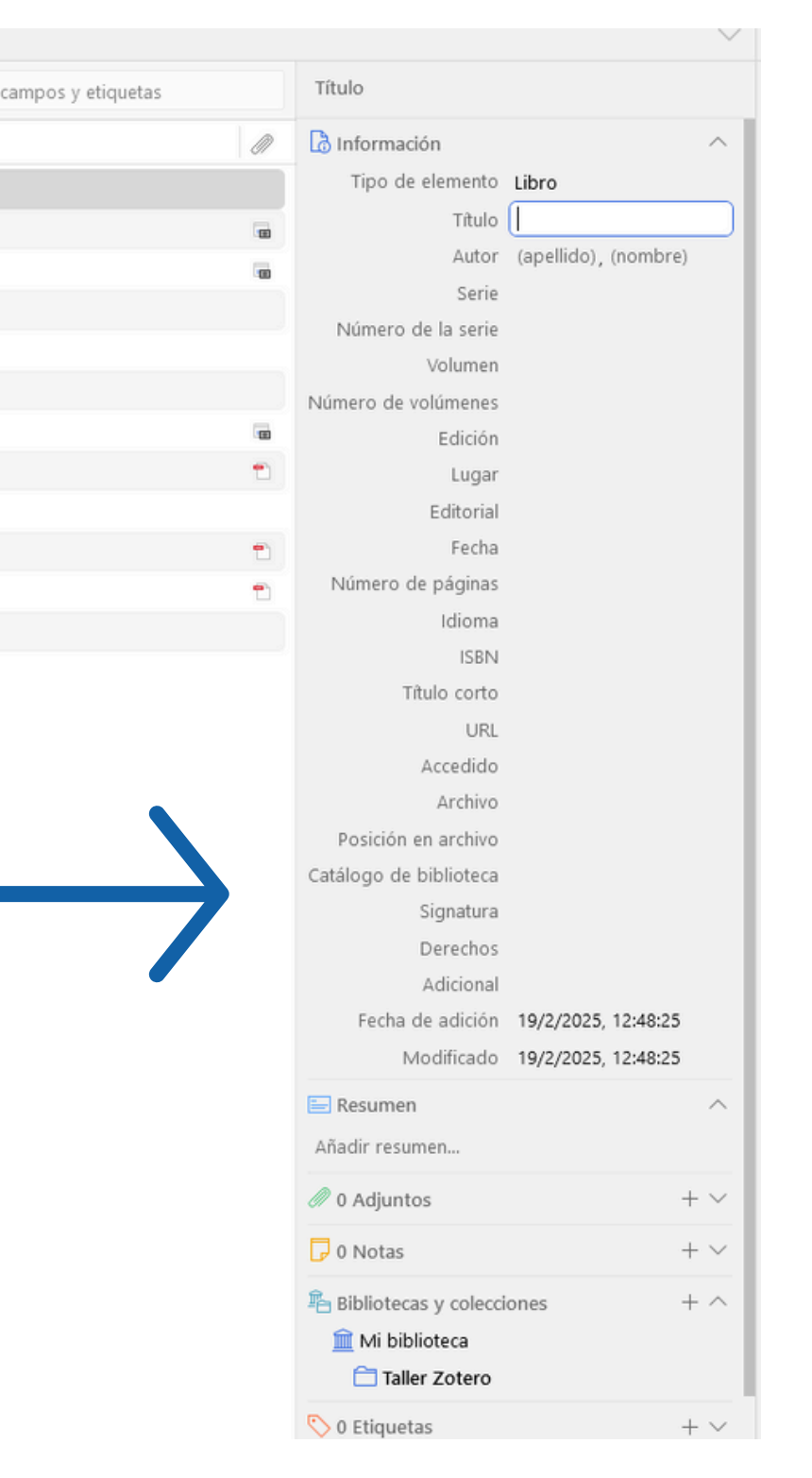

# 

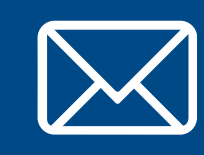

Por cualquier consulta escribir a biblio-informacion@fing.edu.uy

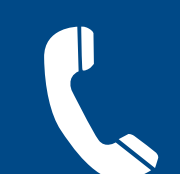

o llamar a los teléfonos 2714 2714 interno 10233